## Laboratorio 0 - Encendido y reinicio de routers y switches

## Equipamiento utilizado

- Routers cisco ISR2 1941 con IOS v15
- Switches Cisco Catalyst 1960s y 3560 con IOS v15
- Un ordenador con puerto de serie y software de terminal como Putty o MobaXterm
- Cables de consola para configurar los routers y switches.

# Conectar los dispositivos tal y como se muestra en la topología

Para ver los puertos de consola de nuestro equipo vamos al CMD e introducimos el comando "mode". Cuando no tengamos un adaptador a serial conectado veremos algo como esto:

```
Microsoft Windows [Versión 10.0.19045.4894]
(c) Microsoft Corporation. Todos los derechos reservados.
C:\Users\thejuanvisu>mode
Estado para dispositivo CON:
Líneas: 9001
Columnas: 120
Ritmo del teclado: 31
Retardo del teclado: 1
Página de códigos: 850
C:\Users\thejuanvisu>
```

Por otro lado, cuando conectemos un adaptador a serial veremos esto:

| 🖦 Símbolo del sistema     |       |  | × |
|---------------------------|-------|--|---|
| C:\Users\thejuanvisu≻mod  |       |  | Í |
| Estado para dispositivo   | OM3 : |  |   |
| Baudios:                  | 1200  |  |   |
| Paridad:                  | None  |  |   |
| Bits de datos:            | 7     |  |   |
| Bits de paro:             | 1     |  |   |
| Tiempo de espera:         | OFF   |  |   |
| XON / XOFF:               | OFF   |  |   |
| Protocolo CTS:            | OFF   |  |   |
| Protocolo DSR:            | OFF   |  |   |
| Sensibilidad de DSR:      | OFF   |  |   |
| Circuito DTR:             | ON    |  |   |
| Circuito RTS:             | ON    |  |   |
| Estado para dispositivo ( | ON:   |  |   |
| líneas:                   | 9991  |  |   |
| Columnas:                 | 120   |  |   |
| Ritmo del teclado:        | 31    |  |   |
| Retardo del teclado:      | 1     |  |   |
| Página de códigos:        | 850   |  |   |
| 0                         |       |  |   |
| C:\Users\thejuanvisu>     |       |  |   |
|                           |       |  |   |
|                           |       |  |   |

#### **Configuración Putty**

Primero vamos a session y seleccionamos el tipo de conexión serial:

| Session                                                                                                    | Basic options for your PuTTY session                    |                  |  |  |  |  |
|----------------------------------------------------------------------------------------------------|---------------------------------------------------------|------------------|--|--|--|--|
| ⊡ Logging<br>⊡ Terminal<br>Keyboard                                                                                          | Specify the destination you want to con<br>Serial line  | nect to<br>Speed |  |  |  |  |
| Bell                                                                                                    | COM1 9600                                               |                  |  |  |  |  |
| Features     Window     Appearance     Behaviour     Translation     Selection     Colours     Connection     Data     Proxy | Connection type:<br>OSSH  Serial Other: Tel             | net V            |  |  |  |  |
|                                                                                                    | Load, save or delete a stored session<br>Saved Sessions |                  |  |  |  |  |
|                                                                                                    | serial                                                  | Save             |  |  |  |  |
| Proxy                                                                                                    |                                                         |                  |  |  |  |  |
| Proxy<br>⊕SSH<br>Serial                                                                                                    |                                                         | Delete           |  |  |  |  |
|                                                                                                    | Close window on exit:<br>Always Never Only on           | Delete           |  |  |  |  |

Tras eso vamos al apartado de Connection y seleccionamos serial, ahí modificamos el ajuste Flow Control para que ponga none. Los ajustes deberían quedar como en la siguiente imagen:

| Category:                                              | ·                         |                    |   |
|--------------------------------------------------------|---------------------------|--------------------|---|
| Session                                                | Options controlling       | local serial lines |   |
| Logging                                                | Select a serial line      |                    |   |
| Keyboard                                               | Serial line to connect to | COM1               |   |
| Bell<br>Features                                       | Configure the serial line |                    |   |
| - Window                                               | Speed (baud)              | 9600               |   |
| Appearance                                             | Data bits                 | 8                  |   |
| Translation                                            | Stop bits                 | 1                  | ] |
| Selection<br>Colours                                   | Parity                    | None $\vee$        |   |
|                                                        | Flow control              | None ~             |   |
| Proxy<br>⊕ SSH<br>Serial<br>Telnet<br>Rlogin<br>SUPDUP |                           |                    |   |

En este caso nos conectaremos con el COM3 (Como se puede observar en la captura del comando mode) OJO: cuando nos conectemos al router y nos pregunte si queremos la configuración inicial le diremos que no, en caso de decirle que si por error se debe pulsar Control + C.

#### Conexión con el router por línea de comandos

Se accede al modo privilegiado del router con el siguiente comando:

#### USER Router> **enable** Router#

Veremos el Router# como indicador de que estamos logueados en modo privilegiado

```
PuTTY
```

| <pre>*Sep 20 14:32:23.823: %IP-5-WEBINST_KILL: Terminating DNS process<br/>*Sep 20 14:32:25.107: %LINK-5-CHANGED: Interface GigabitEthernet0/0, changed sta<br/>te to administratively down<br/>*Sep 20 14:32:25.107: %LINK-5-CHANGED: Interface GigabitEthernet0/1, changed sta<br/>te to administratively down<br/>*Sep 20 14:32:25.451: %LINK-5-CHANGED: Interface Serial0/0/0, changed state to a<br/>dministratively down<br/>*Sep 20 14:32:25.451: %LINK-5-CHANGED: Interface Serial0/0/1, changed state to a<br/>dministratively down<br/>*Sep 20 14:32:28.787: %SYS-5-RESTART: System restarted<br/>Cisco IOS Software, C1900 Software (C1900-UNIVERSALK9-M), Version 15.0(1)M4, REL<br/>EASE SOFTWARE (fc1)<br/>Technical Support: http://www.cisco.com/techsupport<br/>Copyright (c) 1986-2010 by Cisco Systems, Inc.<br/>Compiled Thu 28-Oct-10 16:26 by prod_rel_team<br/>*Sep 20 14:32:28.787: %SNMP-5-COLDSTART: SNMP agent on host Router is undergoing<br/>a cold start<br/>*Sep 20 14:32:29.407: %CRYPTO-6-ISAKMP_ON OFF: ISAKMP is OFF</pre> |
|----------------------------------------------------------------------------------------------------|
| <pre>*Sep 20 14:32:25.107: %LINK-5-CHANGED: Interface GigabitEthernet0/0, changed sta<br/>te to administratively down<br/>*Sep 20 14:32:25.107: %LINK-5-CHANGED: Interface GigabitEthernet0/1, changed sta<br/>te to administratively down<br/>*Sep 20 14:32:25.451: %LINK-5-CHANGED: Interface Serial0/0/0, changed state to a<br/>dministratively down<br/>*Sep 20 14:32:25.451: %LINK-5-CHANGED: Interface Serial0/0/1, changed state to a<br/>dministratively down<br/>*Sep 20 14:32:28.787: %SYS-5-RESTART: System restarted<br/>Cisco IOS Software, C1900 Software (C1900-UNIVERSALK9-M), Version 15.0(1)M4, REL<br/>EASE SOFTWARE (fc1)<br/>Technical Support: http://www.cisco.com/techsupport<br/>Copyright (c) 1986-2010 by Cisco Systems, Inc.<br/>Compiled Thu 28-Oct-10 16:26 by prod_rel_team<br/>*Sep 20 14:32:28.787: %SNMP-5-COLDSTART: SNMP agent on host Router is undergoing<br/>a cold start<br/>*Sep 20 14:32:29.407: %CRYPTO-6-ISAKMP_ON_OFF: ISAKMP is OFF</pre>                                                                       |
| <pre>te to administratively down *Sep 20 14:32:25.107: %LINK-5-CHANGED: Interface GigabitEthernet0/1, changed stat te to administratively down *Sep 20 14:32:25.451: %LINK-5-CHANGED: Interface Serial0/0/0, changed state to a dministratively down *Sep 20 14:32:25.451: %LINK-5-CHANGED: Interface Serial0/0/1, changed state to a dministratively down *Sep 20 14:32:28.787: %SYS-5-RESTART: System restarted Cisco IOS Software, C1900 Software (C1900-UNIVERSALK9-M), Version 15.0(1)M4, REL EASE SOFTWARE (fcl) Technical Support: http://www.cisco.com/techsupport Copyright (c) 1986-2010 by Cisco Systems, Inc. Compiled Thu 28-Oct-10 16:26 by prod_rel_team *Sep 20 14:32:28.787: %SNMP-5-COLDSTART: SNMP agent on host Router is undergoing a cold start *Sep 20 14:32:29.407: %CRYPTO-6-ISAKMP_ON_OFF: ISAKMP is OFF</pre>                                                                                                    |
| <pre>*Sep 20 14:32:25.107: %LINK-5-CHANGED: Interface GigabitEthernet0/1, changed sta<br/>te to administratively down<br/>*Sep 20 14:32:25.451: %LINK-5-CHANGED: Interface Serial0/0/0, changed state to a<br/>dministratively down<br/>*Sep 20 14:32:25.451: %LINK-5-CHANGED: Interface Serial0/0/1, changed state to a<br/>dministratively down<br/>*Sep 20 14:32:28.787: %SYS-5-RESTART: System restarted<br/>Cisco IOS Software, C1900 Software (C1900-UNIVERSALK9-M), Version 15.0(1)M4, REL<br/>EASE SOFTWARE (fc1)<br/>Technical Support: http://www.cisco.com/techsupport<br/>Copyright (c) 1986-2010 by Cisco Systems, Inc.<br/>Compiled Thu 28-Oct-10 16:26 by prod_rel_team<br/>*Sep 20 14:32:28.787: %SNMP-5-COLDSTART: SNMP agent on host Router is undergoing<br/>a cold start<br/>*Sep 20 14:32:29.407: %CRYPTO-6-ISAKMP_ON_OFF: ISAKMP is OFF</pre>                                                                                                    |
| <pre>te to administratively down<br/>*Sep 20 14:32:25.451: %LINK-5-CHANGED: Interface Serial0/0/0, changed state to a<br/>dministratively down<br/>*Sep 20 14:32:25.451: %LINK-5-CHANGED: Interface Serial0/0/1, changed state to a<br/>dministratively down<br/>*Sep 20 14:32:28.787: %SYS-5-RESTART: System restarted<br/>Cisco IOS Software, C1900 Software (C1900-UNIVERSALK9-M), Version 15.0(1)M4, REL<br/>EASE SOFTWARE (fc1)<br/>Technical Support: http://www.cisco.com/techsupport<br/>Copyright (c) 1986-2010 by Cisco Systems, Inc.<br/>Compiled Thu 28-Oct-10 16:26 by prod_rel_team<br/>*Sep 20 14:32:28.787: %SNMP-5-COLDSTART: SNMP agent on host Router is undergoing<br/>a cold start<br/>*Sep 20 14:32:29.407: %CRYPTO-6-ISAKMP_ON_OFF: ISAKMP is OFF</pre>                                                                                                    |
| <pre>*Sep 20 14:32:25.451: %LINK-5-CHANGED: Interface Serial0/0/0, changed state to a dministratively down *Sep 20 14:32:25.451: %LINK-5-CHANGED: Interface Serial0/0/1, changed state to a dministratively down *Sep 20 14:32:28.787: %SYS-5-RESTART: System restarted Cisco IOS Software, C1900 Software (C1900-UNIVERSALK9-M), Version 15.0(1)M4, REL EASE SOFTWARE (fc1) Technical Support: http://www.cisco.com/techsupport Copyright (c) 1986-2010 by Cisco Systems, Inc. Compiled Thu 28-Oct-10 16:26 by prod_rel_team *Sep 20 14:32:28.787: %SNMP-5-COLDSTART: SNMP agent on host Router is undergoing a cold start *Sep 20 14:32:29.407: %CRYPTO-6-ISAKMP_ON_OFF: ISAKMP is OFF</pre>                                                                                                    |
| <pre>dministratively down *Sep 20 14:32:25.451: %LINK-5-CHANGED: Interface Serial0/0/1, changed state to a dministratively down *Sep 20 14:32:28.787: %SYS-5-RESTART: System restarted Cisco IOS Software, C1900 Software (C1900-UNIVERSALK9-M), Version 15.0(1)M4, REL EASE SOFTWARE (fcl) Technical Support: http://www.cisco.com/techsupport Copyright (c) 1986-2010 by Cisco Systems, Inc. Compiled Thu 28-Oct-10 16:26 by prod_rel_team *Sep 20 14:32:28.787: %SNMP-5-COLDSTART: SNMP agent on host Router is undergoing a cold start *Sep 20 14:32:29.407: %CRYPTO-6-ISAKMP_ON_OFF: ISAKMP is OFF</pre>                                                                                                    |
| <pre>*Sep 20 14:32:25.451: %LINK-5-CHANGED: Interface Serial0/0/1, changed state to a<br/>dministratively down<br/>*Sep 20 14:32:28.787: %SYS-5-RESTART: System restarted<br/>Cisco IOS Software, C1900 Software (C1900-UNIVERSALK9-M), Version 15.0(1)M4, REL<br/>EASE SOFTWARE (fcl)<br/>Technical Support: http://www.cisco.com/techsupport<br/>Copyright (c) 1986-2010 by Cisco Systems, Inc.<br/>Compiled Thu 28-Oct-10 16:26 by prod_rel_team<br/>*Sep 20 14:32:28.787: %SNMP-5-COLDSTART: SNMP agent on host Router is undergoing<br/>a cold start<br/>*Sep 20 14:32:29.407: %CRYPTO-6-ISAKMP_ON_OFF: ISAKMP is OFF</pre>                                                                                                    |
| <pre>dministratively down *Sep 20 14:32:28.787: %SYS-5-RESTART: System restarted Cisco IOS Software, C1900 Software (C1900-UNIVERSALK9-M), Version 15.0(1)M4, REL EASE SOFTWARE (fcl) Technical Support: http://www.cisco.com/techsupport Copyright (c) 1986-2010 by Cisco Systems, Inc. Compiled Thu 28-Oct-10 16:26 by prod_rel_team *Sep 20 14:32:28.787: %SNMP-5-COLDSTART: SNMP agent on host Router is undergoing a cold start *Sep 20 14:32:29.407: %CRYPTO-6-ISAKMP_ON_OFF: ISAKMP is OFF</pre>                                                                                                    |
| <pre>*Sep 20 14:32:28.787: %SYS-5-RESTART: System restarted<br/>Cisco IOS Software, C1900 Software (C1900-UNIVERSALK9-M), Version 15.0(1)M4, REL<br/>EASE SOFTWARE (fcl)<br/>Technical Support: http://www.cisco.com/techsupport<br/>Copyright (c) 1986-2010 by Cisco Systems, Inc.<br/>Compiled Thu 28-Oct-10 16:26 by prod_rel_team<br/>*Sep 20 14:32:28.787: %SNMP-5-COLDSTART: SNMP agent on host Router is undergoing<br/>a cold start<br/>*Sep 20 14:32:29.407: %CRYPTO-6-ISAKMP_ON_OFF: ISAKMP is OFF</pre>                                                                                                    |
| Cisco IOS Software, C1900 Software (C1900-UNIVERSALK9-M), Version 15.0(1)M4, REL<br>EASE SOFTWARE (fcl)<br>Technical Support: http://www.cisco.com/techsupport<br>Copyright (c) 1986-2010 by Cisco Systems, Inc.<br>Compiled Thu 28-Oct-10 16:26 by prod_rel_team<br>*Sep 20 14:32:28.787: %SNMP-5-COLDSTART: SNMP agent on host Router is undergoing<br>a cold start<br>*Sep 20 14:32:29.407: %CRYPTO-6-ISAKMP_ON_OFF: ISAKMP is OFF                                                                                                    |
| EASE SOFTWARE (fcl)<br>Technical Support: http://www.cisco.com/techsupport<br>Copyright (c) 1986-2010 by Cisco Systems, Inc.<br>Compiled Thu 28-Oct-10 16:26 by prod_rel_team<br>*Sep 20 14:32:28.787: %SNMP-5-COLDSTART: SNMP agent on host Router is undergoing<br>a cold start<br>*Sep 20 14:32:29.407: %CRYPTO-6-ISAKMP_ON_OFF: ISAKMP is OFF                                                                                                    |
| <pre>Technical Support: http://www.cisco.com/techsupport<br/>Copyright (c) 1986-2010 by Cisco Systems, Inc.<br/>Compiled Thu 28-Oct-10 16:26 by prod_rel_team<br/>*Sep 20 14:32:28.787: %SNMP-5-COLDSTART: SNMP agent on host Router is undergoing<br/>a cold start<br/>*Sep 20 14:32:29.407: %CRYPTO-6-ISAKMP ON_OFF: ISAKMP is OFF</pre>                                                                                                    |
| Copyright (c) 1986-2010 by Cisco Systems, Inc.<br>Compiled Thu 28-Oct-10 16:26 by prod_rel_team<br>*Sep 20 14:32:28.787: %SNMP-5-COLDSTART: SNMP agent on host Router is undergoing<br>a cold start<br>*Sep 20 14:32:29.407: %CRYPTO-6-ISAKMP_ON_OFF: ISAKMP is OFF                                                                                                    |
| Compiled Thu 28-Oct-10 16:26 by prod_rel_team<br>*Sep 20 14:32:28.787: %SNMP-5-COLDSTART: SNMP agent on host Router is undergoing<br>a cold start<br>*Sep 20 14:32:29.407: %CRYPTO-6-ISAKMP ON OFF: ISAKMP is OFF                                                                                                    |
| <pre>*Sep 20 14:32:28.787: %SNMP-5-COLDSTART: SNMP agent on host Router is undergoing<br/>a cold start<br/>*Sep 20 14:32:29.407: %CRYPTO-6-ISAKMP ON OFF: ISAKMP is OFF</pre>                                                                                                    |
| a cold start<br>*Sep 20 14:32:29.407: %CRYPTO-6-ISAKMP_ON_OFF: ISAKMP is OFF                                                                                                    |
| *Sep 20 14:32:29.407: %CRYPTO-6-ISAKMP_ON_OFF: ISAKMP is OFF                                                                                                    |
|                                                                                                    |
| *Sep 20 14:32:29.407: %CRYPTO-6-GDOI_ON_OFF: GDOI is OFF                                                                                                    |
| *Sep 20 14:32:29.407: %CRYPTO-6-ISAKMP_ON_OFF: ISAKMP is OFF                                                                                                    |
| *Sep 20 14:32:29.407: %CRYPTO-6-GDOI_ON_OFF: GDOI is OFF                                                                                                    |
| Router>enable                                                                                                    |
| Router#                                                                                                    |

#### Eliminación del archivo de configuración de inicio

Para eliminar la configuración de la vram se utiliza el comando "startup-config"

USER

Router# erase startup-config Erasing the nvram filesystem will remove all configuration files! Continue? [confirm] [ok] Erase of nvram: complete Router#

X

#### Putty

Sep 20 14:32:25.451: %LINK-5-CHANGED: Interface Serial0/0/1, changed state to a ٨ dministratively down \*Sep 20 14:32:28.787: %SYS-5-RESTART: System restarted --Cisco IOS Software, C1900 Software (C1900-UNIVERSALK9-M), Version 15.0(1)M4, REL EASE SOFTWARE (fcl) Technical Support: http://www.cisco.com/techsupport Copyright (c) 1986-2010 by Cisco Systems, Inc. Compiled Thu 28-Oct-10 16:26 by prod rel team Sep 20 14:32:28.787: %SNMP-5-COLDSTART: SNMP agent on host Router is undergoing a cold start Sep 20 14:32:29.407: %CRYPTO-6-ISAKMP ON OFF: ISAKMP is OFF Sep 20 14:32:29.407: %CRYPTO-6-GDOI ON OFF: GDOI is OFF Sep 20 14:32:29.407: %CRYPTO-6-ISAKMP ON OFF: ISAKMP is OFF Sep 20 14:32:29.407: %CRYPTO-6-GDOI ON OFF: GDOI is OFF Router>enable Router#erase startup-config Erasing the nvram filesystem will remove all configuration files! Continue? [con firm]c Router#erase startup-config Erasing the nvram filesystem will remove all configuration files! Continue? [con firm] [OK] Trase of nvram: complete outer#

#### **Reinicio de Router**

Para reiniciar el router se usa el comando "reload". Como consecuencia del reinicio toda configuración que se encuentre en RAM será eliminada.

USER Router# reload Proceed with reload? [confirm]

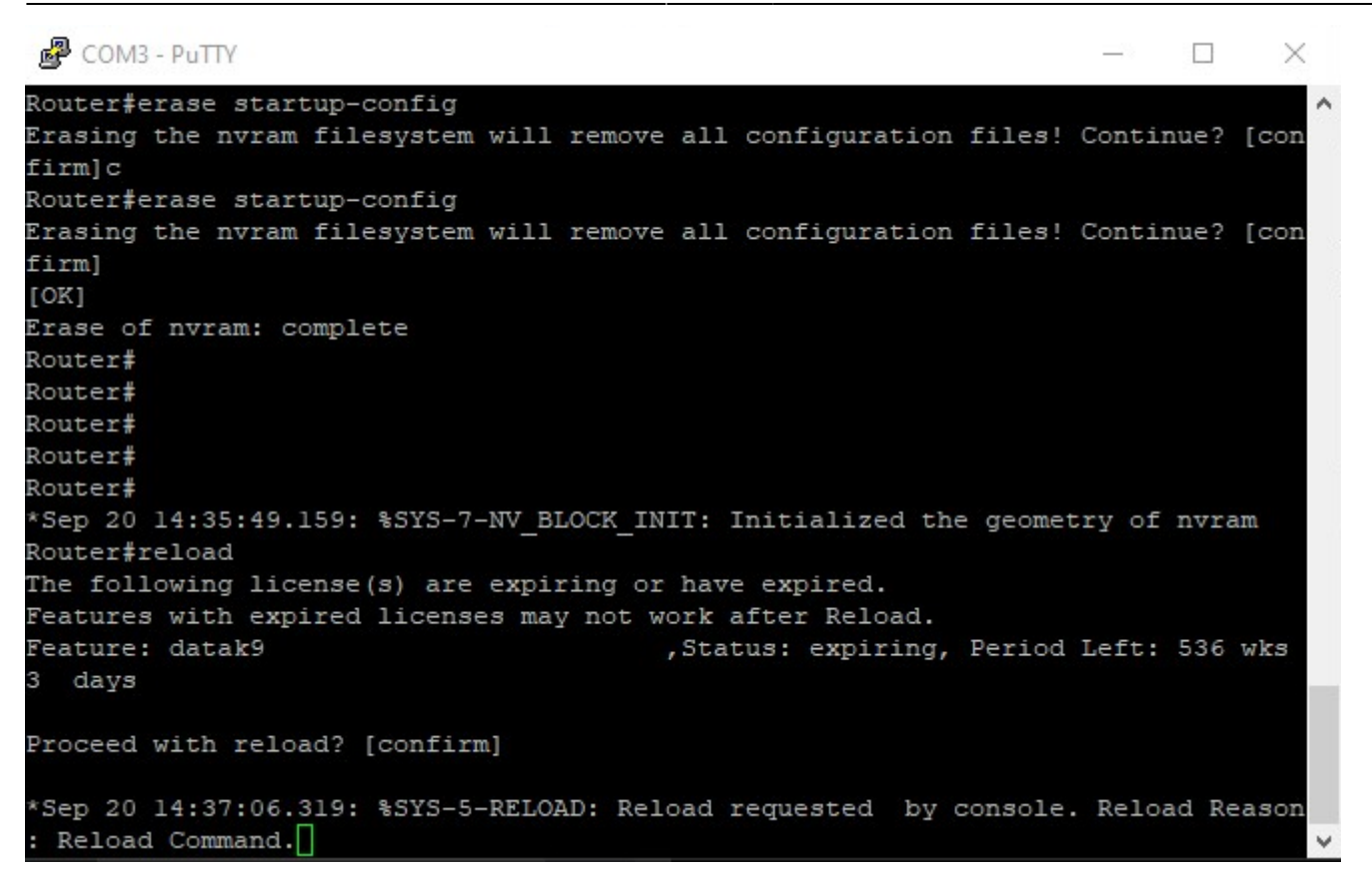

#### Comando básico "?"

El comando "?" nos permite ver los comandos disponibles en el modo usuario del router.

| Putty COM3 - Putty | — —                                                       | × |
|--------------------|-----------------------------------------------------------|---|
| Router>?           |                                                           | ~ |
| Exec commands:     |                                                           |   |
| access-enable      | Create a temporary Access-List entry                      |   |
| access-profile     | Apply user-profile to interface                           |   |
| clear              | Reset functions                                           |   |
| connect            | Open a terminal connection                                |   |
| crypto             | Encryption related commands.                              |   |
| disable            | Turn off privileged commands                              |   |
| disconnect         | Disconnect an existing network connection                 |   |
| emm                | Run a configured Menu System                              |   |
| enable             | Turn on privileged commands                               |   |
| ethernet           | Ethernet parameters                                       |   |
| exit               | Exit from the EXEC                                        |   |
| help               | Description of the interactive help system                |   |
| hw-module          | Hardware module level specific operations                 |   |
| lat                | Open a lat connection                                     |   |
| lock               | Lock the terminal                                         |   |
| login              | Log in as a particular user                               |   |
| logout             | Exit from the EXEC                                        |   |
| modemui            | Start a modem-like user interface                         |   |
| mrinfo             | Request neighbor and version information from a multicast |   |
|                    | router                                                    |   |
| mstat              | Show statistics after multiple multicast traceroutes      |   |
| More               |                                                           | ~ |

### Inicializar y volver a cargar el switch

Para acceder al modo privilegiado del Switch, al igual que en el router usamos el comando "enable". Una vez dentro revisamos si hay alguna vlan creada con el comando "show flash":

| P COI             | VI3 - PuTTY |           |            |             |          | - 0                     | $\times$ |
|-------------------|-------------|-----------|------------|-------------|----------|-------------------------|----------|
| % Acce            | ss denie    | d         |            |             |          |                         | ^        |
| AL-SW1            | >enable     |           |            |             |          |                         |          |
| Passwo            | rd:         |           |            |             |          |                         |          |
| <pre>% Acce</pre> | ss denie    | d         |            |             |          |                         |          |
| AL-SW1            | >enable     |           |            |             |          |                         |          |
| Passwo            | rd:         |           |            |             |          |                         |          |
| AL-SW1            | #show fl    | ash       |            |             |          |                         |          |
| Direct            | ory of f    | lash:/    |            |             |          |                         |          |
| 3                 | -rwx        | 1048      | Mar 1 19   | 93 00:22:42 | 2 +00:00 | multiple-fs             |          |
| 4                 | -rwx        | 8471143   | Mar 1 19   | 93 00:40:10 | 0 +00:00 | c2960-lanbasek9-mz.122  | -52.     |
| SE.bin            |             |           |            |             |          |                         |          |
| 5                 | -rwx        | 3821      | Mar 15 19  | 93 00:41:10 | 0 +00:00 | private-config.text.rem | name     |
| d                 |             |           |            |             |          |                         |          |
| 7                 | drwx        | 64        | Mar 27 19  | 93 23:41:58 | 8 +00:00 | crashinfo ext           |          |
| 10                | drwx        | 64        | Mar 1 19   | 93 00:00:03 | 3 +00:00 | crashinfo               |          |
| 14                | -rwx        | 976       | Mar 8 19   | 93 00:35:30 | 0 +00:00 | vlan.dat.renamed        |          |
| 20                | -rwx        | 1876      | Mar 1 19   | 93 00:11:10 | 0 +00:00 | AL-SW1.base.G3.txt      |          |
|                   |             |           |            |             |          |                         |          |
| 325140            | 48 bytes    | total (23 | 988736 byt | es free)    |          |                         |          |
| AL-SW1            | #           |           |            |             |          |                         | ✓ Si     |

vemos un archivo llamado vlan.dat de la siguiente forma:

#### USER

6 -rwx 616 Mar 1 1993 00:07:13 +00:00 vlan.dat significa que hay vlans creadas en este switch.

Si queremos ver más información sobre las vlan podemos usar el comando "show vlan":

| <b>P</b> 0     | OM3 - PuTTY                                      |             |                                                                  |                                                                   |                                                         |                                          | × |
|----------------|--------------------------------------------------|-------------|------------------------------------------------------------------|-------------------------------------------------------------------|---------------------------------------------------------|------------------------------------------|---|
| 32514<br>AL-SW | 1048 bytes total (23988736 bytes<br>Ml#show vlan | free)       |                                                                  |                                                                   |                                                         |                                          | ^ |
| VLAN           | Name                                             | Status      | Ports                                                            |                                                                   |                                                         |                                          |   |
| 1              | default                                          | active      | Gi0/2, (<br>Gi0/6, (<br>Gi0/10,<br>Gi0/14,<br>Gi0/18,<br>Gi0/23, | Gi0/3, Gi<br>Gi0/7, Gi<br>Gi0/11,<br>Gi0/15,<br>Gi0/19,<br>Gi0/24 | .0/4, Gi(<br>.0/8, Gi(<br>Gi0/12,<br>Gi0/16,<br>Gi0/21, | 0/5<br>0/9<br>Gi0/13<br>Gi0/17<br>Gi0/22 |   |
| 10             | VLAN0010                                         | active      |                                                                  |                                                                   |                                                         |                                          |   |
| 16             | alumnos                                          | active      |                                                                  |                                                                   |                                                         |                                          |   |
| 17             | PDI                                              | active      |                                                                  |                                                                   |                                                         |                                          |   |
| 18             | PAS                                              | active      |                                                                  |                                                                   |                                                         |                                          |   |
| 33             | vlannew                                          | active      |                                                                  |                                                                   |                                                         |                                          |   |
| 743            | ADM                                              | active      | Gi0/1                                                            |                                                                   |                                                         |                                          |   |
| 745            | VLAN0745                                         | active      |                                                                  |                                                                   |                                                         |                                          |   |
| 999            | VLAN0999                                         | active      |                                                                  |                                                                   |                                                         |                                          |   |
| 1002           | fddi-default                                     | act/unsup   |                                                                  |                                                                   |                                                         |                                          |   |
| 1003           | token-ring-default                               | act/unsup   |                                                                  |                                                                   |                                                         |                                          |   |
| 1004           | fddinet-default                                  | act/unsup   |                                                                  |                                                                   |                                                         |                                          |   |
| 1005           | trnet-default                                    | act/unsup   |                                                                  |                                                                   |                                                         |                                          |   |
| VLAN<br>Mo     | Type SAID MTU Parent Ri<br>pre []                | ngNo Bridge | eNo Stp                                                          | BrdgMode                                                          | Transl                                                  | Trans2                                   | ~ |

#### Eliminación del archivo VLAN

Para eliminar las VLANS utilizamos el comando "delete vlan.dat" para eliminar el archivo "vlan.dat" que contiene la información de las vlans:

#### USER

Switch# delete vlan.dat Delete filename [vlan.dat]? Delete flash:/vlan.dat? [confirm] Sitch#

From: https://knoppia.net/ - **Knoppia** 

Permanent link: https://knoppia.net/doku.php?id=redes:lab0&rev=1726843762

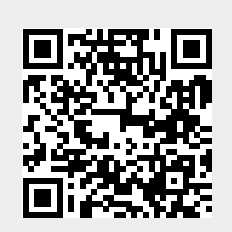

Last update: 2024/09/20 14:49